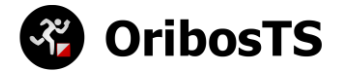

## **Programmazione Firmware**

La prima operazione da fare su una stazione è trasferire il firmware.

Lanciare "Oribos.TS.exe" e selezionare il menù "Stazione -> Aggiornamento Firmware..."

Selezionare la COM e il modello di Arduino (il sistema è compatibile con i modelli Arduino Nano V3 e UNO).

Premere il tasto "Aggiorna" e aspettare il completamento del trasferimento come nella schermata seguente:

| 🛃 Aggiornamento Firm                                                                                                    | ware                                                                                                    |                                                                | _ |         | × |
|----------------------------------------------------------------------------------------------------|----------------------------------------------------------------------------------------------------|----------------------------------------------------------------|---|---------|---|
| Versione Firmware<br>0.0.1.2                                                                                                    | Com<br>COM6 ~                                                                                                    | Arduino<br>Nano v3 ~                                           |   | Aggioma |   |
| Starting Arduino Sketch Upl<br>Starting Arduino Sketch Upl<br>Starting upload process for<br>Creating serial port 'COM6'<br>Establishing syncSync es<br>Sync established.Checking<br>Checking device signature<br>Device signature checked<br>Initializing deviceRetrieve<br>Retrieved software version<br>Setting device programmin<br>Device initialized.Enabling<br>Enabling programming mod<br>Programming devicePrep<br>Preparing to write 10634 by<br>Flash page size: 128.1063<br>10634 bytes written to flash<br>Device programming mode<br>Leaving programming mode<br>Left programming mode!All<br>All done, shutting down! | oader<br>oaderStarting upload process<br>'fileCreating serial port 'COM6'.<br>Establishing sync<br>stablished.<br>) device signature<br>Device signature checked.<br>Initializing device<br>ed software version: 1.16.<br>:: 1.16.Setting device programming<br>g parametersDevice initialized<br>programming mode on the devi<br>le on the deviceProgramming<br>d.Programming device<br>varing to write 10634 bytes<br>ytesFlash page size: 128.<br>4 bytes written to flash memory'<br>n memory!Device programmed.<br>ng programming mode<br>eLeft programming mode!<br>done, shutting down! | s for file<br><br>ing parameters<br>d.<br>ice<br>mode enabled. |   |         |   |

### **Configurazione Stazione**

Dalla schermata principale è possibile configurare la stazione.

Prima operazione è selezionare la com e aprire la connessione.

Nella parte sinistra nella sessione "Time" è possibile aggiornare l'orologio interno. Il tasto "Orologio" sincronizza l'ora del pc con la stazione mentre il tasto "Check" fa una verifica dell'orario scritto.

Nella parte desta "Impostazioni" ci sono i parametri delle stazione. Sono disponibili i seguenti tasti:

- Salva: Trasferisce le impostazioni alla stazione
- Carica: Carica le impostazioni dalla stazione

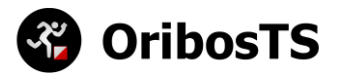

• Standby: Mette la stazione in modalità Standby (la stazione si riaccende appoggiando una card per 10s)

| Oribos TS            | – 🗆 X                                 |
|----------------------|---------------------------------------|
| File Stazione Card ? |                                       |
| COM6 🗣 😒 💉 🎜         |                                       |
| Time                 | Impostazioni                          |
| 02/12/17 09:52:24    | Funzione Standard ~                   |
| 🖌                    | Codice 31 🗧 🗹 Beep                    |
|                      | Standby (min) 240 🖨 🗹 Led (Mode On) 🔱 |
| 😵 OribosTS           |                                       |
| ОК                   |                                       |

Le impostazioni disponibili per la stazione sono:

- Funzione:
  - o Standard: Controllo intermedio
  - o Reader: Stazione di lettura e programmazione card
  - Clear: Stazione per cancellare la card prima della gara
  - Check: Stazione di verifica (controlla se la card è stata cancellata)
  - Start1/2/3: Stazione di Start (sulla card è possibile salvare 3 start diversi)
  - Finish1/2/3: Stazione di Finish (come per lo start è possibile salvare 3 tempi di finish diversi)
- Codice: Codice stazione (solo stazione Standard)
- Beep: La stazione emette un beep al passaggio di una card
- Led (Mode On): La stazione in modalità on lampeggia ogni 10s per verificare visivamente lo stato
- **Standby (min)**: Minuti in cui la stazione rimane in stato On (i minuti sono calcolati dall'ultima punzonatura effettuata

### **Programmazione Card**

Nella prima schermata selezionare il tipo di card da programmare:

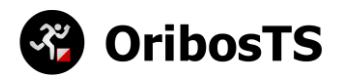

| 🛷 Tag                                       |             | _       |      | × |
|---------------------------------------------|-------------|---------|------|---|
| 1 - Selezionare tipo di card da programmare |             |         |      |   |
| Numeri card gara                            |             |         |      |   |
| Card di servizio                            |             |         |      |   |
| Annulla <- Ir                               | ndietro Ava | anti -> | Fine |   |

Premere avanti e selezionare un numero da programmare o il tipo di card di servizio:

| 🖋 Tag                     |      |             | _         |      | $\times$ |
|---------------------------|------|-------------|-----------|------|----------|
| 2 - Selezionare un numero |      |             |           |      |          |
| Nur                       | nero | 2100 🜩      |           |      |          |
| Ra                        | nge  | 2100-2200   |           |      |          |
|                           |      |             |           |      |          |
|                           |      |             |           |      |          |
|                           |      |             |           |      |          |
|                           |      |             |           |      |          |
| Annulla                   |      | <- Indietro | Avanti -> | Fine | e        |

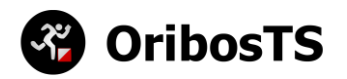

| 🖋 Tag                      |                  |            |        | _      |      | × |
|----------------------------|------------------|------------|--------|--------|------|---|
| -2 - Selezionare un numero |                  |            |        |        |      |   |
|                            | Card di servizio |            |        |        |      |   |
|                            | Standby          |            | $\sim$ |        |      |   |
|                            |                  |            |        |        |      |   |
|                            |                  |            |        |        |      |   |
|                            |                  |            |        |        |      |   |
|                            |                  |            |        |        |      |   |
|                            |                  |            |        |        |      |   |
| Annulla                    | <                | - Indietro | Avar   | nti -> | Fine |   |

Le card di servizio posso essere:

- **Standby**: Mette in standby la stazione (per metterla in modalità on basta appoggiare una card per 10 secondi)
- SyncTime: Card per sincronizzare il tempo delle stazioni senza usare un pc.

Nella schermata che segue viene richiesto di appoggiare una card, una volta fatto premere "Avanti"

| 🎻 Tag           |                               |                           | —        |      | $\times$ |
|-----------------|-------------------------------|---------------------------|----------|------|----------|
| 3 - Posizionare | Card<br>Posizionare il card s | ul lettore e premere avan | i        |      |          |
| Annulla         |                               | <- Indietro Av            | vanti -> | Fine |          |

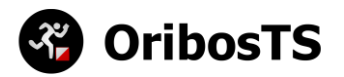

Se la card viene letta correttamente uscirà una schermata che invita a togliere e riposizionare la card sul lettore. Una volta riposizionare ripreme il tasto "Avanti"

| 🛷 Tag                        |                          | —          |      | $\times$ |
|------------------------------|--------------------------|------------|------|----------|
| 4 - Riposizionare Card       |                          |            |      |          |
| Let                          | tura Card OK.            |            |      |          |
| Rimuovere e riposizionare il | card sul lettore e preme | ere avanti |      |          |
|                              | 2100                     |            |      |          |
| Annulla                      | <- Indietro A            | vanti ->   | Fine |          |

Se la procedura è sta completata correttamente verrà visualizzata la schermata seguente. Se occorre programmare altre card premere il tasto "Indietro" altrimenti premere il tasto "Fine".

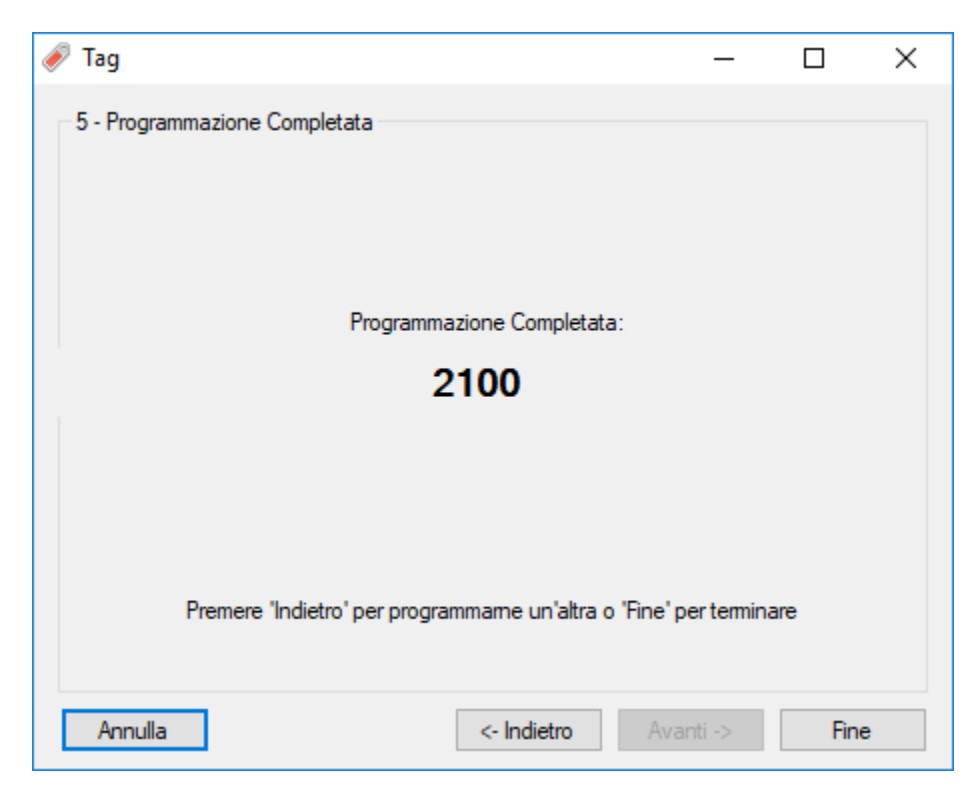

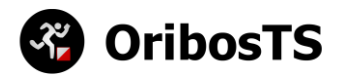

Per verificare la corretta programmazione è possibile leggere la card appena programmata tramite la funzione "Card -> Leggi Card...". Nella schermata che viene visualizzata verrà mostrato il numero della card.

| <sup>(</sup> )                                                                                                    | _ | × |
|----------------------------------------------------------------------------------------------------|---|---|
| TAGID: 2101<br>CLEAR: 01/01/2000 00:27:52<br>CHECK: 01/01/0001 00:00:00<br>START2: 01/01/0001 00:00:00<br>START3: 01/01/0001 00:00:00<br>FINISH1: 01/01/0001 00:00:00<br>FINISH3: 01/01/0001 00:00:00<br>POINTS: 0 |   |   |
|                                                                                                    |   |   |

# Card di servizio

Le card di servizio posso essere:

### **Standby**

La card di standby mette in standby la stazione, per rimetterla in stato on appoggiare una card normale per 10 secondi.

### **SyncTime**

Card per sincronizzare il tempo delle stazioni senza usare un pc. Procedura sincronizzazione:

- Appoggiare la card sulla stazione sorgente
- Attendere un beep + led rosso
- Parte un conto alla rovescia di 3 secondi, oggi secondo la stazione sorgente emette un beep e lampeggia il led rosso
- Dopo 3 secondi il beep diventa più lungo e il led lampeggia di verde
- A questo punto appoggiare la card sulla stazione di destinazione

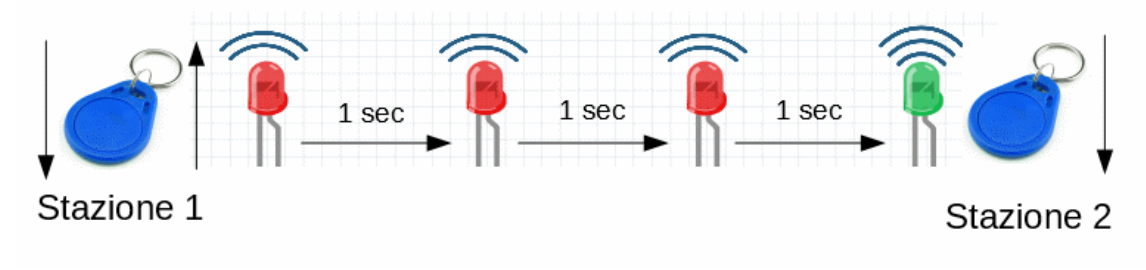